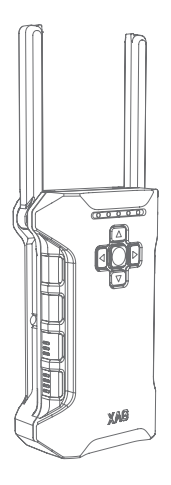

# ACB1 CommBack

# Quick Start Guide

Version 1.0 🔳

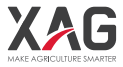

# To Users:

Dear users, thank you for choosing XAG products.

For SAFETY reasons and for the best experience possible, XAG recommend that you should read through this Quick Start Guide and Disclaimer within this document before attempting to use the ACB1 CommBack

# XAG Support

If you have any question about this document, please contact us at Technical Support by Email: Support@xa.com

# List of Items

Before unpacking and using the product, please carefully check to see if it contains all the items listed in this list. Please contact XAG or your dealer if there are any missing items.

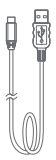

USB to Type-C Data cable ×1

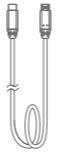

Micro USB to Type-C Type-C to Type-C Data cable ×1

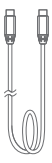

Data cable ×1

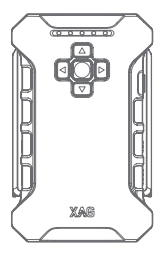

ACB1 CommBack ×1

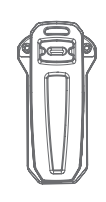

Romote Control Clip ×1

Power Adapter ×1

#### Overview

Main components of the ACB1 CommBack are as follows:

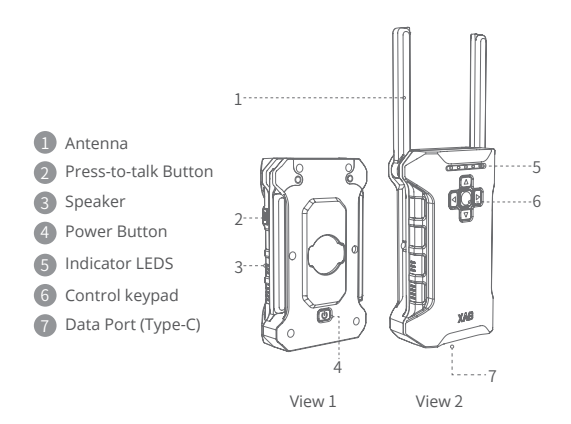

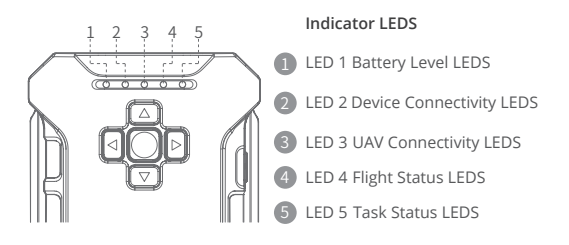

### Using the ACB1 CommBack

#### 1. Turning the CommBack On and Off

- STEP 1 Press and hold the power button
- STEP 1 until the indicator LEDs flashing, then again hold the Power Button to turn on the ACB1

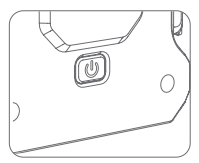

CommBack

- STEP 2 Within 60 seconds, the Indicator LED 3 will flash slowly indicating the device communication module is starting
- STEP 3 Repeat Step 1 to turn off the CommBack

#### 2. Checking Battery Level

Press the power button once to check the current battery level. When ACB1 CommBack is OFF, the indicator LEDS displays the battery level of the CommBack. See the below for details on these indicators.

| LED light display |       | Battery level |
|-------------------|-------|---------------|
| 5 SOLID LIGHT     |       | 80%~100%      |
| 4 SOLID LIGHT     |       | 60%~80%       |
| 3 SOLID LIGHT     |       | 40%~60%       |
| 2 SOLID LIGHT     |       | 20%~40%       |
| 1 SOLID LIGHT     | ••••• | 5%~20%        |

The Battery Level Indicator (LED 1) displays the battery level of the CommBack when it is powered ON. See the table below for details on these indicators:

| LED light display |       | Battery level                                       |
|-------------------|-------|-----------------------------------------------------|
| SOLID GREEN       |       | 60%~100%                                            |
| SOLID YELLOW      |       | 20%~60%                                             |
| SOLID RED         |       | 5%~20%                                              |
| FLASHING RED      | ***** | Low Battery Device will<br>begin automated shutdown |

#### 3. Charging the CommBack

ACB1 CommBack can be charged by standard USB Adapter with a USB to Type-C Cable. During charging, the Battery level LED indicates the status of the Charging. See the table below for details on these indicators.

Charging mode Battery Level LED
Rapid charging mode QUICK FLASH (GREEN)

#### 4.Firmware Update

- 4.1.Method 1 Update via APP
- STEP 1 Open the Official XAG XPLANET APP
- STEP 2 Select ACB1 CommBack
- STEP 3 Check for Updates
- STEP 4 Select the corresponding firmware to be update, and Press "Start Update"
- STEP 5 The downloading process will begin
- STEP 6 Once the download had been completed and data had been transferred, please turn off the Device following the on-screen instructions
- STEP 7 Press the Power Button once, the device will enter update mode and the indicator LEDS will flash RED
- STEP 8 The indicator LEDS will stop flashing once the update is completed

Repeat this process if the firmware update are unsuccessful

- 4.2.Method 2 Update via PC
- STEP 1 Turn ON the ACB1 CommBack
- STEP 2 Press and HOLD the Control Keypad (Center) and Power button until the indicator LEDS turns SOLID RED
- STEP 3 Connect the ACB1 CommBack with an USB to Type-C Cable to the PC
- STEP 4 Transfer the ACB1.fw File onto the ACB1 CommBack
- STEP 5 Safely Eject the CommBack, Press and HOLD the Control

Keypad (Center) and Power button until the indicator LEDS turns OFF

- STEP 6 Power the Power Button once, the device will enter update mode and the indicator LEDS will flash RED
- STEP 7 The indicator LEDS will stop flashing once the update is completed

Repeat this process if the firmware update are unsuccessful

#### 5.Device Connection

- STEP 1 Connect the ACB1 CommBack with an Type-C USB Cable to the Smart Phone
- STEP 2 Start XPLANET APP and ensure the device is connected successfully (the  $\psi$  icon turns green)
- STEP 3 Click on the the icon to check for Hotspot Details

   Default name:
   XAG123

   Default Password:
   20070401

   Hotspot Details on ACB1 CommBack can be edited
- STEP 4 Edit the Hotspot detail to be consistent with your Smart Phone, and enable Hotspot
- STEP 5 Disconnect the USB Cable connecting your Smart Phone and ACB1 CommBack, and waits for the device connection via WiFi. Once it is connected, the WIFI connection icon on "XPLANET" APP to light up (? turns green)

#### 6.Pairing the Aircraft

- STEP 1 When your Smart phone is wirelessly connected via Hotspot, access XPLANET or XGEOMATICS APP
- STEP 2 Select Device, and click on "Pair"
- STEP 3 Follow the on-screen instruction and Power on the UAV, and select the corresponding device to be paired

- STEP 4 If the pairing process is successful, an notification will appear "Pairing successful", and the device will be displayed on the device interface Repeat this process if the firmware update are unsuccessful
- STEP 5 Confirm the UAV is functioning normally by selecting the UAV and Select "USE" in deployment of UAS, if it is displaying "IN USE", the UAV is functioning normally

Note: Please be noted that pairing the aircraft requires sufficient Operator Level

Follow the on-screen instruction and Power on the UAV, and select the corresponding device to be paired.

#### 7. Aircraft Operation by Control Keypad

Operators can remotely control the flight of the UAV by the Control Keypads during the Flight Operation, Hovering or Return to Home. When the UAV are operating the UAV by the CommBack, the Flight Status LEDs (LED 4) will turn Green.

| Directional key (1-2, 4-5) | will command the UAV to move in the       |  |
|----------------------------|-------------------------------------------|--|
|                            | direction based on the nose of the UAV at |  |
|                            | a speed of 2m/s.                          |  |
| Emergency key (3)          | Short Press the Emergency key will        |  |

command the UAV to Hover Long Press (>2s) the Emergency key will command the UAV to land immediately

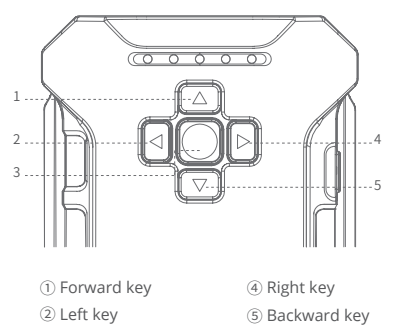

③ Emergency key

# Specifications

#### Model: ACB1

Dimensions: 118×73×34mm(when the antenna is expanded) 90×73×34mm(when the antenna is folded) Operating frequency: 2.4GHz/5.8GHz Transmission power: 23dbm Effective signal distance (without any interference/blocking) : 1km Built-in battery capacity: 3500mAh/18WAh Charging environment temperature: 5°C to 45°C Charging voltage/current: 5V/2A、9V/1.5A、12V/1.5A Mesh network: support Voice broadcast: support Press-to-talk function: support GPS positioning: support Mesh network: support Voice broadcast: support Press-to-talk function: support GPS positioning: support Mesh spraying: support External power supply: support External power supply parameters: 5V/2A Protection grade: IP54 Operating temperature: -20°C to 60°C Supported mobile phone operating system: Android, IOS

# Attachment:

Refer to the table below for more information about the Indicator LEDS

| Indicator on CommBack            |                   | LED light display          |
|----------------------------------|-------------------|----------------------------|
| LED 1<br>(Battery Level<br>LEDS) | SOLID GREEN       | 60%-100%                   |
|                                  | SOLID YELLOW      | 20%-60%                    |
|                                  | SOLID RED         | 5%-20%                     |
|                                  | QUICK FLASH RED   | Low Battery Device will    |
|                                  |                   | begin automated            |
|                                  |                   | shutdown                   |
|                                  | SLOW FLASH GREEN  | 🚊 🔅 🐞 Normal Charging      |
|                                  | QUICK FLASH GREEN | Rapid Charging             |
| LED 2                            | SOLID GREEN       | Smart Controller has       |
| (Davica Connactivity             |                   | been connected             |
| LEDS)                            | OFF               | Not connected              |
|                                  | SOLID RED         | Connection FAIL            |
| LED 2                            | SLOW FLASH GREEN  | 🐞 🔅 The module is starting |
| (UAV Connectivity                | SOLID GREEN       | UAV Connected              |
| LEDS)                            | OFF               | Not connected              |
| LED 2                            | RED               | Connection FAIL            |
| (Flight Status                   | SOLID GREEN       | Manual Mode                |
| LEDS)                            | OFF               | Auto Mode                  |

Log on to our website for more information : www.xa.com/en

This Guide is subject to upgrade without the prior notice.

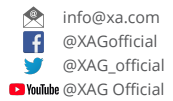